## Kajjitōk kōn juon myDSD jinen ak jemān akkoun

- Etal nan Davis jikuuļ tiktrikt (DSD) ilo: <u>www.davis.k12.ut.us</u>
- 2 Kōjerbal juon kamputōr ,kāālōte "<u>myDSD</u>" ilo ilōn iaan kāālōt ko ilo DSD

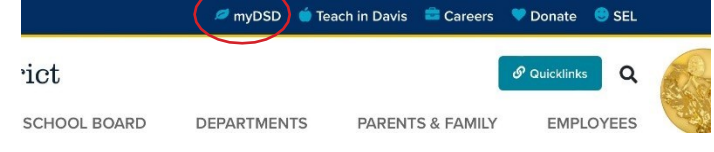

Ne kõjerbal juon talboone, kwomaron kāālōte"myDSD" kon unūri line ilo jinoin 4 likūt E-mail bwe kwaar lelok nan District eo. Kāālōt "jilikinlok juon email in kallikkar" "<u>Send</u> <u>confirmation email</u>"

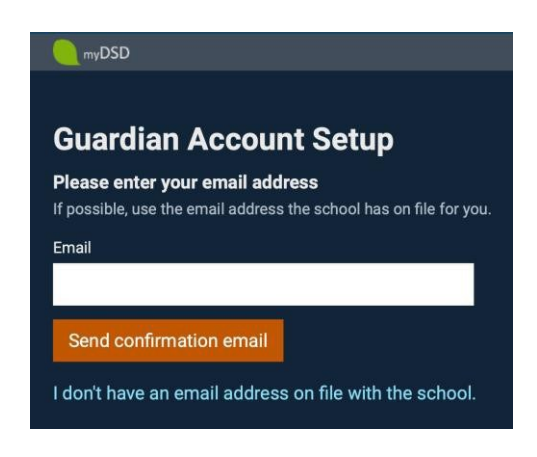

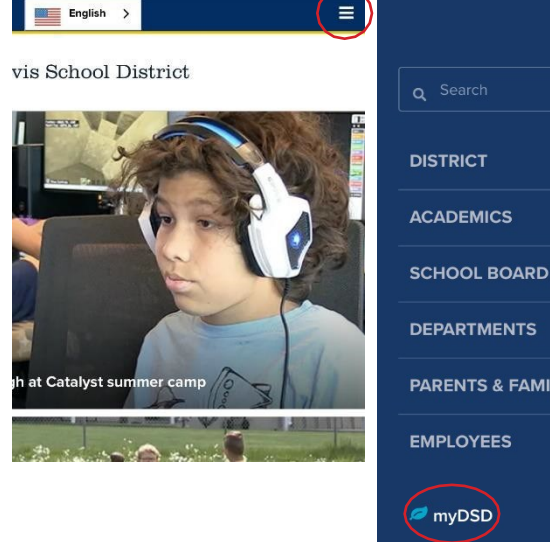

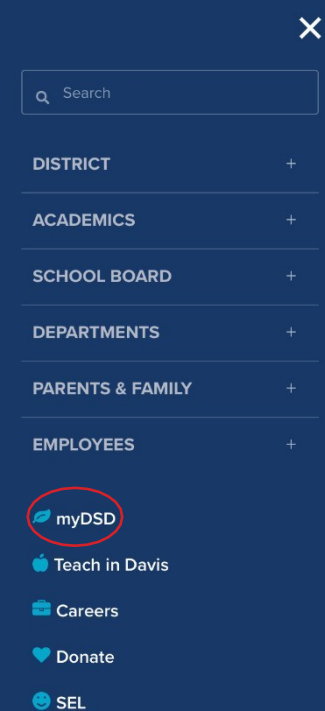

Unūri link in kallikkar bwe emōj on jilkinwōj ilo email ne ammim wanmaanlok im kōmmāne

| Finish Account Setup                     |  |  |  |  |
|------------------------------------------|--|--|--|--|
| Connie Ziegler                           |  |  |  |  |
| Email Address                            |  |  |  |  |
| jramos@gmail.                            |  |  |  |  |
| This will be your myDSD Username         |  |  |  |  |
|                                          |  |  |  |  |
| Create a Password (8 or more characters) |  |  |  |  |
| •••••                                    |  |  |  |  |
| Password strength: Fair                  |  |  |  |  |
| Confirm Password                         |  |  |  |  |
| •••••                                    |  |  |  |  |

akkaun eo am.

5

6

Bar jeje email eo am. Enin ej username eo am bwe kwomaron kojerbal nan pelloke.

Kōmman juon password bwe kwomaron keememej.

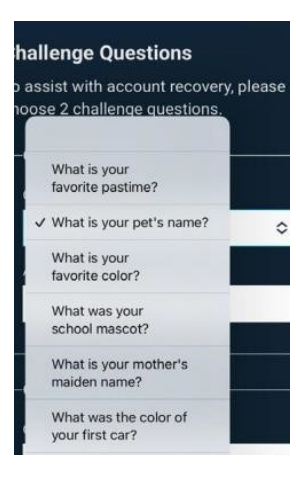

"Kāālōt "wanmaanlok" ak "Continue"

jān juon laajrak in im bwe kwōmaroñ kememej.

3 kāālōt kōmmān "juon akkoun kiiō" "<u>Create</u> <u>an account now</u>"

## **Parents/Guardians**

Forgot guardian username or password?

Or if you haven't created a myDSD account yet,

Create an account now

## Kōjerbal myDSD akkoun

## 1 Etal nan Davis jikuuļ tiktrikt (DSD) ilo : <u>www.davis.k12.ut.us</u>

| ~ |                                                          |              |             | Foach in Davis 📑 Caroors | Donato 🙆 SEI  |       |
|---|----------------------------------------------------------|--------------|-------------|--------------------------|---------------|-------|
| 2 | Kōjerbal juon kamputōr, kāālōt " <u>myDSD</u> " ilo jino | ict          | liybab      |                          | Policklinks Q |       |
|   |                                                          | SCHOOL BOARD | DEPARTMENTS | PARENTS & FAMILY         | EMPLOYEES     | (Edd) |

Ilo juon talboon, kāālōt"myDSD" kon kopeļļok lajraak in kāālot ko ilo jinonin.

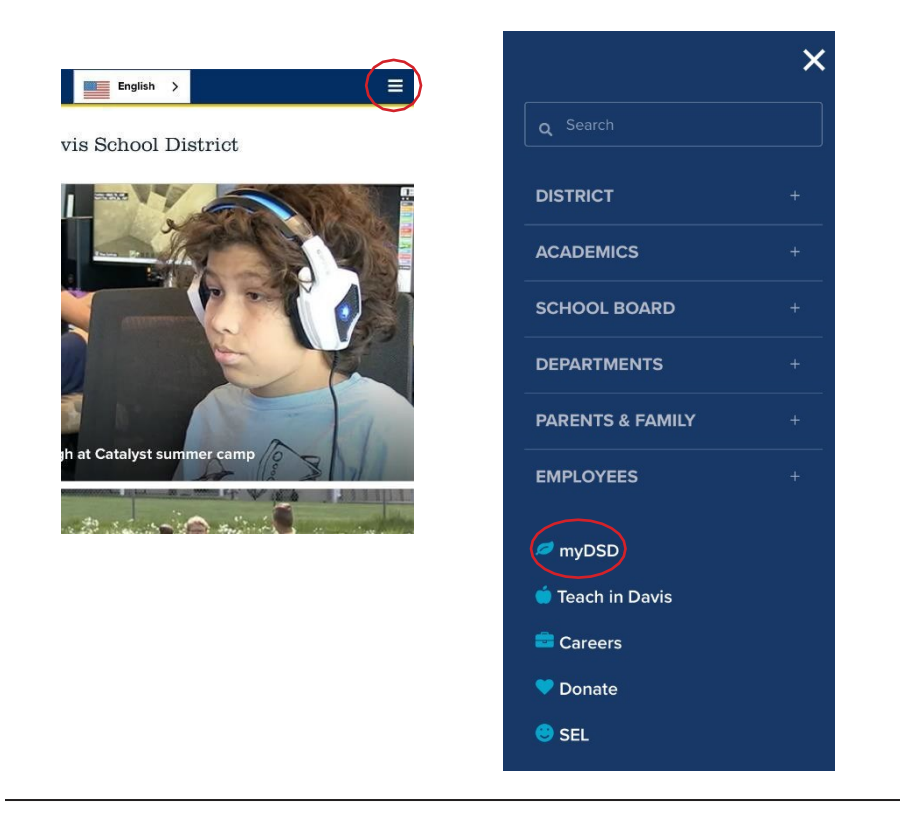

Jeje email ne am ilo jikin iumwin naan ko username inaam jeje password eo am ilo jikin password bwe kwōj kab kōmman. Ālikin kāālōt "Sign in" (Deloñe).

| Student and Guardian Sign In |    |  |  |  |  |
|------------------------------|----|--|--|--|--|
| Username                     |    |  |  |  |  |
|                              | ۴× |  |  |  |  |
| Password                     |    |  |  |  |  |
|                              |    |  |  |  |  |
|                              |    |  |  |  |  |
| Sign in                      |    |  |  |  |  |
| Keep me signed in            |    |  |  |  |  |
| Forgot username or password? |    |  |  |  |  |
|                              |    |  |  |  |  |